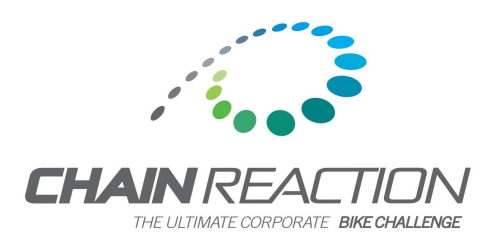

## Insert your Chain Reaction Email Signature Image

Note:

This instruction manual is for Microsoft Outlook only. Users of Apple's Mail program or web based mail applications such as Gmail, may not have the ability to insert an image into their email signature. If you use such email programs and are having difficulty, please phone Chain Reaction Marketing Manager, Cori Wilder on (03) 8623 3348

or email cwilder@chain-reaction.org.au

**Step 1:** Open a new email in Microsoft Outlook and select 'Signatures' in the toolbar (maximise the window if you don't see the signature option)

| on ∰ 5 ∓                                                                                                    | Inbox - nesser@chain-reaction.org.au - Outlook                                                                                                    | ? 🗉 – 🗗 X       |
|----------------------------------------------------------------------------------------------------|----------------------------------------------------------------------------------------------------|-----------------|
| HOME SEND / REC                                                                                                    | DUE FOLDER VIEW Bluetooth MIME/AST                                                                                                    | 1               |
| New New Email Items • Delete                                                                                            | FILe  MESSAGE  INSERT  OPTIONS  FORMAT TEXT  REVIEW  Bluetooth  MIMECAST    Cut                                                                                                    | <b>^</b>        |
| 4 nesser@chain-reaction.org.au                                                                                          | Cuppoard Fa Basic text I Names Includ Nick Esser S Fa Zoom Add-Ins                                                                                                    | -               |
| 4 Inbox<br>Design<br>Womens 300<br>EDM 3<br>Teamer 142                                                                  | 10       Send       Subject                                                                                                    | ^               |
| Drafts [7]                                                                                                    |                                                                                                    | L Get more soor |
| Sent Items<br>Deleted Items <b>45</b><br>Conversation History<br>Junk Email<br>Outbox<br>RSS Freeds<br>b Search Folders | Nick Esser   Marketing Descutive<br>Chain Reaction Challenge Foundation<br>GPO Das 1344, Melbourne VIC 3001<br>t: + 61 3 8023 3348<br>m: + 61 349 890 55<br>e: nesser@chain=reaction.org.au<br>w: <u>www.chain=reaction.org.au</u> | det more apps   |
| logins<br>Inbox 194<br>Drafts<br>Sent Items<br>Deleted Items<br>Junk Email<br>Outbox                                    |                                                                                                    | uled in for     |
| Doline Archive - nesser@chain-                                                                                          |                                                                                                    | -               |
| n n 2 2 7 8                                                                                                    |                                                                                                    |                 |
| Mail Calendar <sup>I</sup>                                                                                              | реоріе таккя ···                                                                                                    | 1               |
| TEMS: 1,508                                                                                                    | All Folders are up to date. connected to: Microsoff exchange 🗋 🛱 -                                                                                                    | + 100%          |

Step 2: Copy your original email signature text

| ₩ HOME INSERT            | CR Fundraising Em.                                            | ail Signature Instructions QLD 2014 - Word<br>REFERENCES MAILINGS REVIEW VIEW ADD.INS                                                                                                    | PICTURE TOOLS<br>FORMAT                      |           | i 📧 — 🕾 🗙<br>Nick Esser 🔹 🎮 |
|--------------------------|---------------------------------------------------------------|----------------------------------------------------------------------------------------------------|----------------------------------------------|-----------|-----------------------------|
| Calibri                  | E E D C T V                                                   | ⊋ Untitled - M                                                                                                    | essage (HTML)                                | 3 B - C × | Mi Find +                   |
| Paste Copy               | FILE MESSAGE INSER                                            | IT OPTIONS FORMAT TEXT REVIEW Bluetooth                                                                                                    | MIMECAST                                     |           | ab Replace                  |
| Clipboard                | Paste<br>* Sormat Painter                                     | I    I    I | Attach Attach Signature<br>File Item • •     |           | Select ▼<br>r⊊ Editing ▲    |
|                          | Clipboard 15                                                  | Signatures and Stationery                                                                                                    | 2 × 105                                      | ^         |                             |
|                          | To2                                                           | E-mail Signature Personal Stationery                                                                                                    |                                              |           |                             |
|                          | 1 <u>Cc</u>                                                   | Select signature to edit                                                                                                    | Choose default signature                     |           |                             |
|                          | Subject                                                       | Nick Esser                                                                                                    | E-mail account: nesser@chain-reaction.org.au |           |                             |
|                          |                                                               |                                                                                                    | New messages: Nick Esser                     |           |                             |
|                          |                                                               |                                                                                                    | Replies/forwards: (none)                     |           |                             |
|                          |                                                               |                                                                                                    |                                              |           |                             |
|                          | week and a                                                    | Delete New Save Kename                                                                                                    |                                              |           |                             |
|                          | Nick Esser   Marketing Execut<br>Chain Reaction Challenge Fou | Edit signature                                                                                                    |                                              |           |                             |
|                          | GPO Box 1544, Melbourne VI                                    | Nick Esser   Marketing Executive                                                                                                    | E = = E gusiness card Eg to                  |           |                             |
|                          | m: +61 499 899 055                                            | Chain Reaction Challenge Foundation                                                                                                    |                                              |           |                             |
|                          | e: nesser@chain-reaction.org<br>w: www.chain-reaction.org.au  | t: + 61 3 8623 3348                                                                                                    |                                              |           |                             |
|                          |                                                               | m: +61 499 899 055<br>e: nesser@chain-reaction.org.au                                                                                                    |                                              |           |                             |
|                          |                                                               | w: www.chain-reaction.org.au                                                                                                    |                                              |           |                             |
|                          |                                                               |                                                                                                    |                                              |           |                             |
|                          |                                                               |                                                                                                    | -                                            |           |                             |
|                          |                                                               |                                                                                                    |                                              |           |                             |
|                          |                                                               |                                                                                                    | OK Cancel                                    |           |                             |
|                          | U                                                             |                                                                                                    |                                              |           |                             |
|                          |                                                               |                                                                                                    |                                              |           |                             |
|                          |                                                               |                                                                                                    |                                              |           |                             |
|                          |                                                               |                                                                                                    |                                              |           |                             |
|                          |                                                               |                                                                                                    |                                              |           |                             |
|                          |                                                               |                                                                                                    |                                              |           |                             |
|                          | N                                                             |                                                                                                    |                                              | ]         |                             |
| PAGE 2 OF 6 284 WORDS 28 |                                                               |                                                                                                    |                                              | N 8 6     | + 100%                      |
| 📀 ၉ 🚞 🛯                  | 0 🔇 💌                                                         | x 🛛 🚺                                                                                                    |                                              | - 特許部     | 10:49 AM<br>8/02/2016       |

**Step 3:** Click the 'new' button to prepare a new signature and save the new signature as file called 'Chain Reaction Signature' or similar. Click OK.

|                                                                                                    |         | ? 🗉 – 🗇 🗙  |
|----------------------------------------------------------------------------------------------------|---------|------------|
|                                                                                                    | x - 🗆 × |            |
| Calibri FILE MESSAGE INSERT OPTIONS FORMAT TEXT REVIEW Bluetooth MIMECAST                                                                                                    |         |            |
| Parte of Format Painter B I A A HE-HE- A A HE-HE- A A B A A HE-HE- A A A HE-HE- A A A A HE-HE- A A A A HE-HE- A A A A A HE-HE- A A A A A HE-HE- A A A A A A A A A A A A A A A A A A A                                                                                                    |         |            |
| Clipboard rs Pate Copy B I U 2 A = E = K R Address Check Attach Attach Signature H High Importance Zoom Apps for                                                                                                    |         | ^          |
| Clipboard 5 Signatures and Stationery                                                                                                    | ~       |            |
| To, E-mail Signature Personal Stationery                                                                                                    |         |            |
| Send Select signature to edit Choose default signature                                                                                                    |         |            |
| Sybject Titick Esser                                                                                                    |         |            |
| New messages: Nuck Esser r                                                                                                    |         |            |
| Replies/forwards: (none) 💌                                                                                                    |         |            |
| Delete New Saw New Construm                                                                                                    |         |            |
| Nick Esser   Marketing Execut Edit signature termination and the second second se |         |            |
| Chain Reaction Challenge Fou<br>GPD Rox 1544, Melbourne VI                                                                                                    |         |            |
| t: + 61 3 8623 3348 Nick Esser / Marketing Executive<br>m: + 61 499 899 055 Chain Reaction Challenge Foundation OX Carret                                                                                                    |         |            |
| e: nesser@chainreation.org<br>w: wow/chainreation.org                                                                                                    |         |            |
| m: +61 499 899 055<br>et heser@chain.reaction.org.au                                                                                                    |         |            |
| w: www.chain.reaction.org.au                                                                                                    |         |            |
|                                                                                                    |         |            |
|                                                                                                    |         |            |
|                                                                                                    |         |            |
| OK Cancel                                                                                                    |         |            |
|                                                                                                    |         |            |
|                                                                                                    |         |            |
|                                                                                                    |         | -          |
|                                                                                                    |         | Q          |
|                                                                                                    |         |            |
|                                                                                                    |         |            |
|                                                                                                    | 88      | 1 100F     |
|                                                                                                    |         | - 10:50 AM |
|                                                                                                    | A 50 P  | 8/02/2016  |

**Step 4:** Paste in your original email signature text and make a space where you would like to insert the Chain Reaction email signature image. Then click the insert image button (in red box) and select the file from wherever it is saved on your computer.

| 📓 🔒 🐬 🖑 🕫                | CR Fundraising Email Signature Instructions QLD 2014 - Wore                                                    | d ? 🗷                    | - 8 ×                |
|--------------------------|----------------------------------------------------------------------------------------------------|--------------------------|----------------------|
| FILE HOME INSERT         | DESIGN PAGE LAVOLIT REFERENCES MAILINGS REVIEW VIEW ADD-INS                                                    | N                        | ick Esser 🔹 📿        |
| Calibri                  | ビ目って「V = Untitled - Message (HTML)                                                                             |                          | Find +               |
| Paste B 7                | FILE MESSAGE INSERT OPTIONS FORMATTEXT REVIEW Bluetooth MIMECAST                                               |                          | <sub>c</sub> Replace |
| 🗸 🚿 Format Painter       | 🕂 🖧 Cut 💦 🔄 🚽 🗛 🖾 🖓 👘 💆 📝                                                                                      | Follow Up*               | Select *             |
| Clipboard B              | Paste B I U 2 - A - ≡ ≡ ≡ € € Address Check Attach Attach Signature                                            | e Zoom Apps for          | Editing 🔺            |
|                          | Clipboard Ta                                                                                                   |                          |                      |
|                          | Signatures and Stationery                                                                                      |                          |                      |
|                          | E-mail Signature Personal Stationery                                                                           |                          |                      |
|                          | Selegt signature to edit Choose default signature                                                              | e                        |                      |
|                          | Subject Chain Reaction Signature E-mail account: nesse<br>Nick Esser                                           | er@chain-reaction.org.au |                      |
|                          | New messages: Nic                                                                                              | .k Esser                 |                      |
|                          | Kepiles/jorwards: (no                                                                                          | ne)                      |                      |
|                          | Delete New Save Rename                                                                                         |                          |                      |
|                          | Nick Esser   Marketing Execut Edit signature                                                                   |                          |                      |
|                          | Chain Reaction Challenge Fou<br>GPO Box 1544, Melbourne VI                                                     | 🚨 Business Caro 🔒 🔒      |                      |
|                          | t: + 61 3 8623 3348 Nick Esser   Marketing Executive<br>m: +61 499 899 055 Chain Reaction Challenge Foundation |                          |                      |
|                          | e: nesser@chain-reaction.org GPO Box 1544, Melbourne VIC 3001                                                  |                          |                      |
|                          | w: www.tham-reaction.org.au<br>m: +61 499 899 055                                                              |                          |                      |
|                          | e: nesser@chain-reaction.org.au<br>w: www.chain-reaction.org.au                                                |                          |                      |
|                          |                                                                                                    |                          |                      |
|                          |                                                                                                    |                          |                      |
|                          |                                                                                                    |                          |                      |
|                          |                                                                                                    |                          |                      |
|                          |                                                                                                    |                          |                      |
|                          |                                                                                                    |                          |                      |
|                          |                                                                                                    |                          |                      |
|                          |                                                                                                    |                          |                      |
|                          |                                                                                                    |                          |                      |
|                          |                                                                                                    |                          |                      |
|                          |                                                                                                    |                          |                      |
| PAGE 3 OF 6 284 WORDS NX | Paste in your original email signature text and make a space where you would                                   | like to insert the Chain | + 100%               |
|                          |                                                                                                    |                          | 10:51 AM             |
|                          |                                                                                                    | · 말 빤 빤 다 다 .            | 8/02/2016            |
|                          |                                                                                                    |                          |                      |

The image will place in the correct spot. It should not need to be resized.

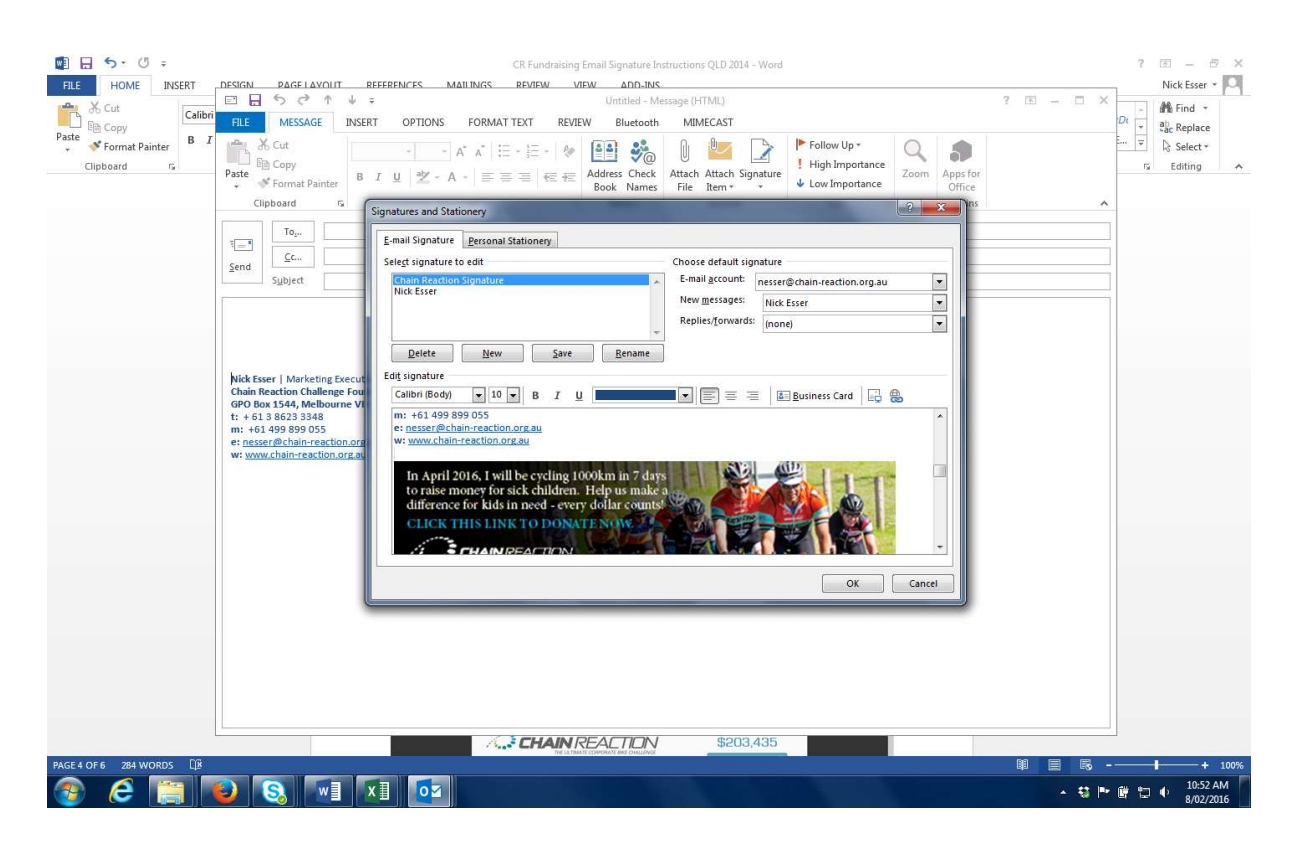

**Step 5:** Go to your specific page on the Chain Reaction website and copy the website domain address. Make sure you copy the whole address.

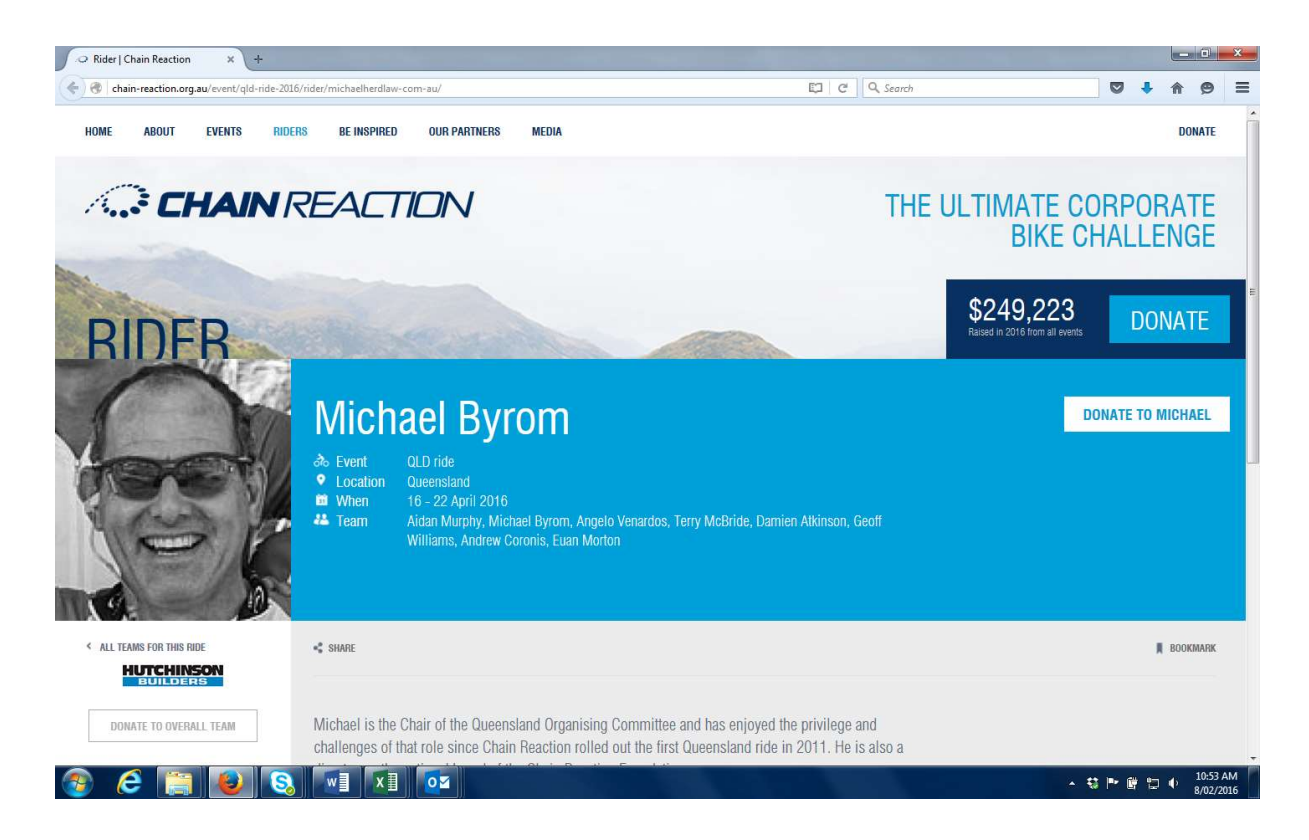

**Step 6:** Go back to signatures, click on the image you just pasted (you'll see the dotted line around the image).

Click the 'link' button which on directly to the right of the image insert button used previously (it has an icon with a globe and chain in it). Paste the copied web address into the 'Address' bar and click ok.

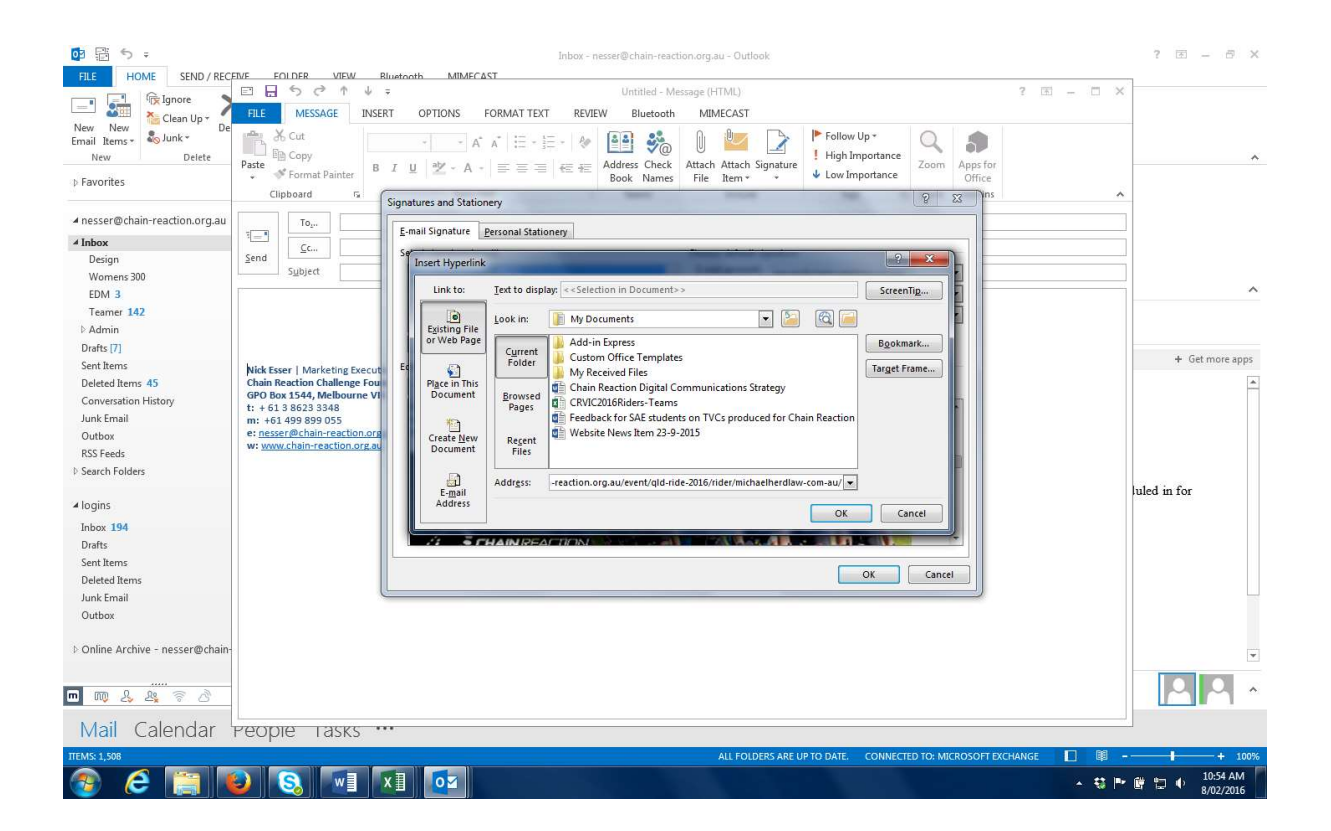

**Step7:** Select the option for new messages to include this newly created signature.

| Signatures and Si         |                                          |                         | 7                                                                                                    | 1   |
|---------------------------|------------------------------------------|-------------------------|----------------------------------------------------------------------------------------------------|-----|
|                           | ationery                                 |                         | - <b>1</b> -                                                                                                    |     |
| E-mail Signature          | Personal Stationery                      |                         |                                                                                                    |     |
|                           |                                          | Charles data in the     |                                                                                                    |     |
| Sele <u>c</u> t signature | to edit                                  | Choose default sign     | nature                                                                                                    | -   |
| Chain Reactio             | n Donation 2017                          | E-mail <u>a</u> ccount: | CWilder@chain-reaction.org.au                                                                                   | 1   |
| Replies                   | 2017                                     | New <u>m</u> essages:   | Chain Reaction Donation 2017                                                                                    |     |
| test                      |                                          | Replies/forwards:       | (none)                                                                                                    |     |
| test 3                    | ×.                                       |                         | Chain Reaction Donation 2017<br>New Signature 2017                                                              |     |
| Delete                    | New Save Rename                          |                         | Replies                                                                                                    |     |
|                           |                                          |                         | test                                                                                                    |     |
| Edi <u>t</u> signature    |                                          |                         | 10                                                                                                    |     |
| Arial Narrow              | ✓ 10 ✓ B I U                             | <b>e</b> 🖌 📄 🖃 🖃        | 📕 🔠 Business Card 🛛 🔂 🛞                                                                                         |     |
| e: <u>cwilder@</u>        | hain-reaction.org.au                     |                         |                                                                                                    |     |
| w: www.chai               | n-reaction.org.au                        |                         |                                                                                                    |     |
|                           |                                          |                         |                                                                                                    |     |
| In March                  | 2017, I will be cycling 1000km in 7 days |                         | A Frank                                                                                                    |     |
| to raise m                | oney for sick children. Help us make a   | Section Section         | 9 Charles and a state                                                                                           |     |
| difference                | for kids in need - every dollar counts!  |                         |                                                                                                    |     |
| difference                | INCLINE TO DOMATE NOW                    | Mr. Int. Dienst.        | <b>时代通知方言</b> 在15.5                                                                                             | - 1 |
| CLICK TH                  | IS LINK TO DUNATE NUW.                   |                         | The second second second second second second second second second second second second second second second se |     |
| CLICK T                   | IS LINK TO DUNATE NOW.                   |                         |                                                                                                    |     |

Then click OK.

Open a new email and select the new Chain Reaction email signature from the signature drop down button used earlier. Send an email to yourself so you can check that the link works and takes people directly to your fundraising page.

If you have any problems, please contact Cori Wilder on (03) 8623 3348 or email cwilder@chain-reaction.org.au

| 0 🗄 5 =                         | Inbox - nesser@chain-reaction.org.au - Outlook                                                                                                    |        | ? 🗉 – 🗗 🗙             |
|---------------------------------|----------------------------------------------------------------------------------------------------|--------|-----------------------|
| FILE HOME SEND / RECE           | NE FOLDER VIEW Rivetooth MIMECAST<br>□ □ 5 0 ↑ ↓ - Untitled - Message (HTML) ? ■                                                                                                    | - 0 ×  |                       |
| - Ignore                        | THE MESSAGE INSERT OPTIONS FORMATTEXT REVIEW Bluetoeth MIMECAT                                                                                                    |        |                       |
| New New De                      |                                                                                                    |        |                       |
| New Delete                      | Calibri (Box - 10 - A A := + != + * Per * 0    Per * 10 - 10 - 10 - 10 - 10 - 10 - 10 - 10                                                                                                    |        | ~                     |
| ⊳ Favorites                     | Paste format Painter B I U 2 2 · A · E = = = ← Address Check Attach Attach Signature & Low Importance Zoom Apps for Office Office Offi  |        |                       |
| ▲ nesser@chain-reaction.org.au  | Спровина от авалетски, от толиска такова, тоду от колития Тоди.                                                                                                    |        |                       |
| 4 Inbox                         |                                                                                                    |        |                       |
| Design                          | Send with the send of the send of the send |        |                       |
| Womens 300                      | Subject                                                                                                    |        |                       |
| EDM 3                           |                                                                                                    |        | ^                     |
| Teamer 142                      |                                                                                                    |        |                       |
| ▷ Admin                         |                                                                                                    |        |                       |
| Drafts [8]                      |                                                                                                    |        | + Get more apps       |
| Sent Items                      | Nick Esser   Marketing Executive                                                                                                    |        |                       |
| Conversation History            | GPO Box 1544, Melbourne VIG 3001                                                                                                    |        | - F                   |
| lunk Email                      | t: + 61386233348                                                                                                    |        |                       |
| Outbox                          | iii: rot =93 =033                                                                                                    |        |                       |
| RSS Feeds                       | w: www.chain-reaction.org.au                                                                                                    |        |                       |
| ▷ Search Folders                | In April 2016, I will be cycling 1000km in 7 days                                                                                                    |        | 1.1                   |
| ⊿ logins                        | to raise money for sick children. Help us make a difference for kids in need - every dollar counts                                                                                                    |        | uled in 101           |
| Inbox 194                       | CLICK THIS LINK TO DONATE NOW.                                                                                                    |        |                       |
| Drafts                          |                                                                                                    |        |                       |
| Sent Items                      |                                                                                                    |        |                       |
| Deleted Items                   |                                                                                                    |        |                       |
| Junk Email                      |                                                                                                    |        |                       |
| Outbox                          |                                                                                                    |        |                       |
| Donline Archive - nesser@chain- |                                                                                                    |        | Ŧ                     |
| n ng L L ? 2                    |                                                                                                    |        | 22 ~                  |
| Mail Calendar                   | георіе такку •••                                                                                                    | ]      |                       |
| ΠΈΜS: 1,508                     | ALL FOLDERS ARE UP TO DATE CONNECTED TO: MICROSOFT EXCHANGE                                                                                                    | D 🕸    | + 100%                |
| 🕘 ၉ 📋 🚺                         |                                                                                                    | × ₩ Pr | 10:58 AM<br>8/02/2016 |